## Want to read eJournals any time, anywhere? This is how

- Add a Find-eR shortcut to your smart device
- Use the links to popular eJournals on the Find-eR homepage
- Discover a large number of other eJournals available in Find-eR

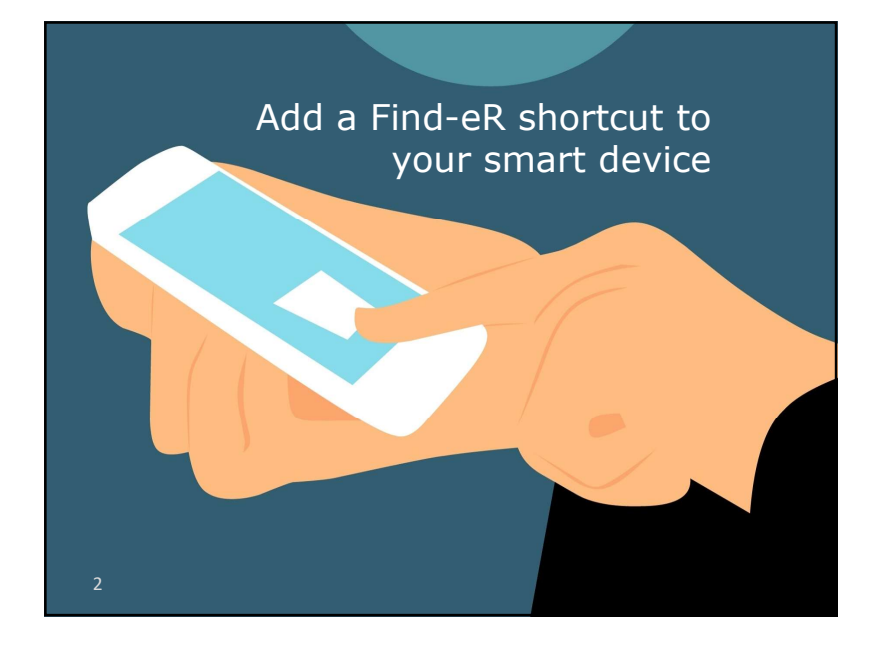

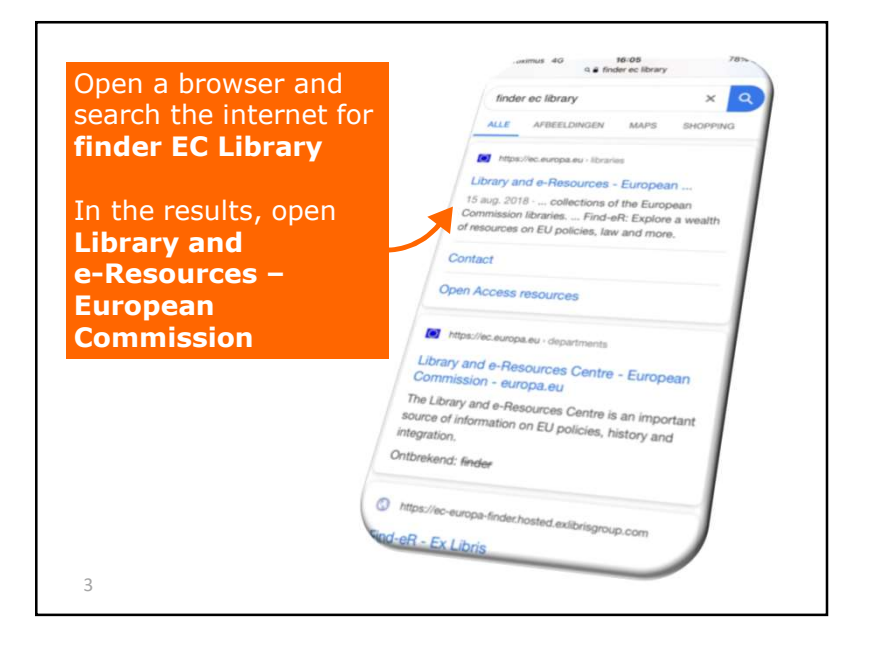

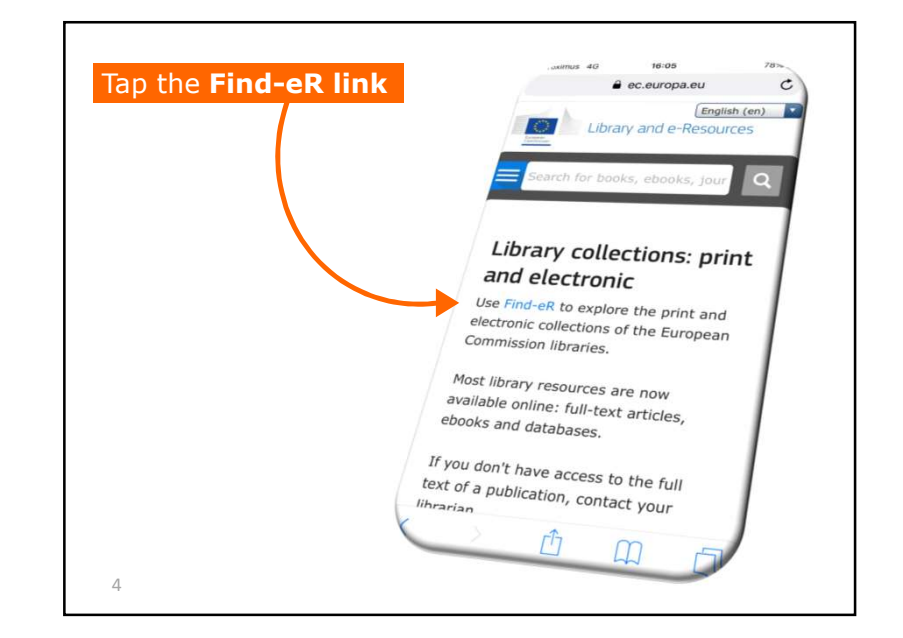

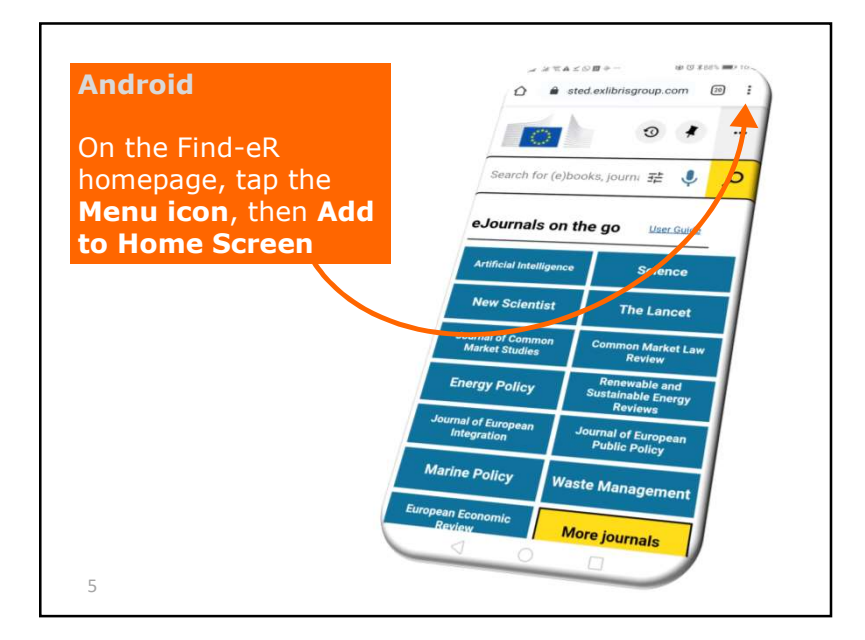

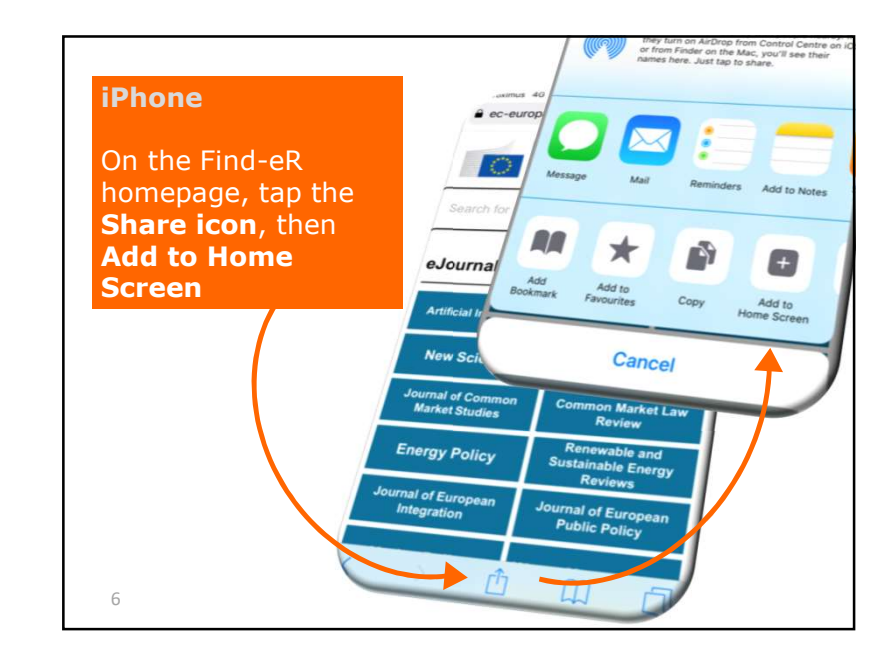

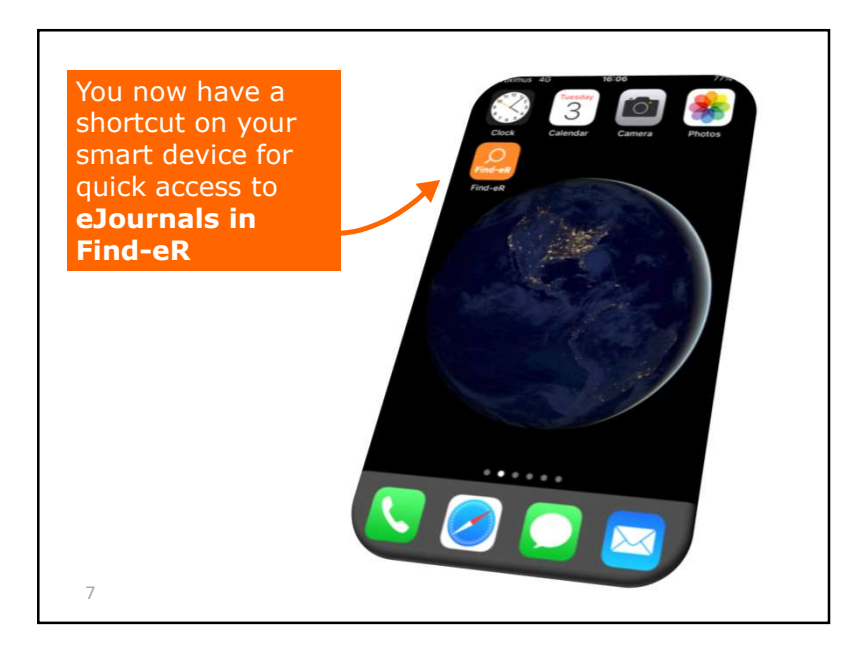

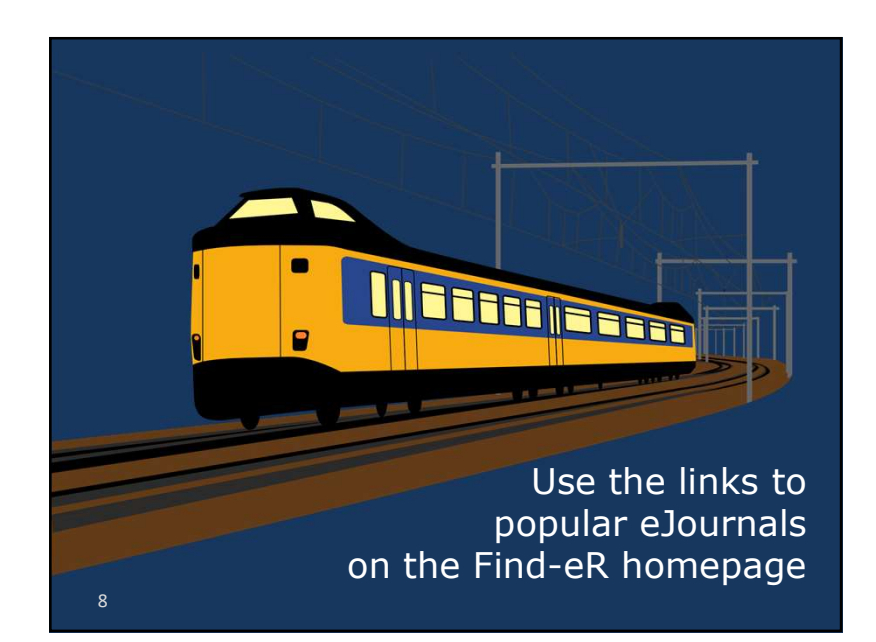

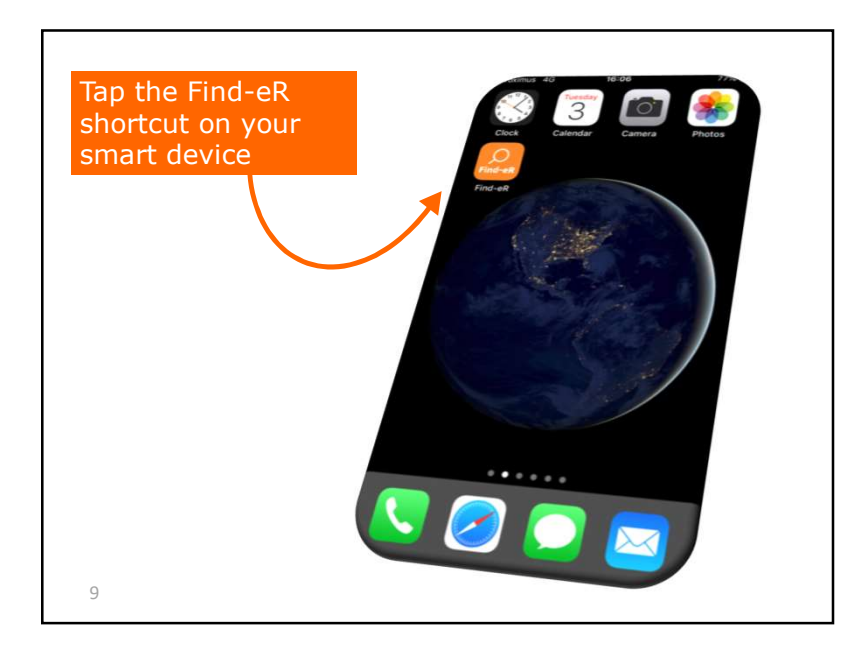

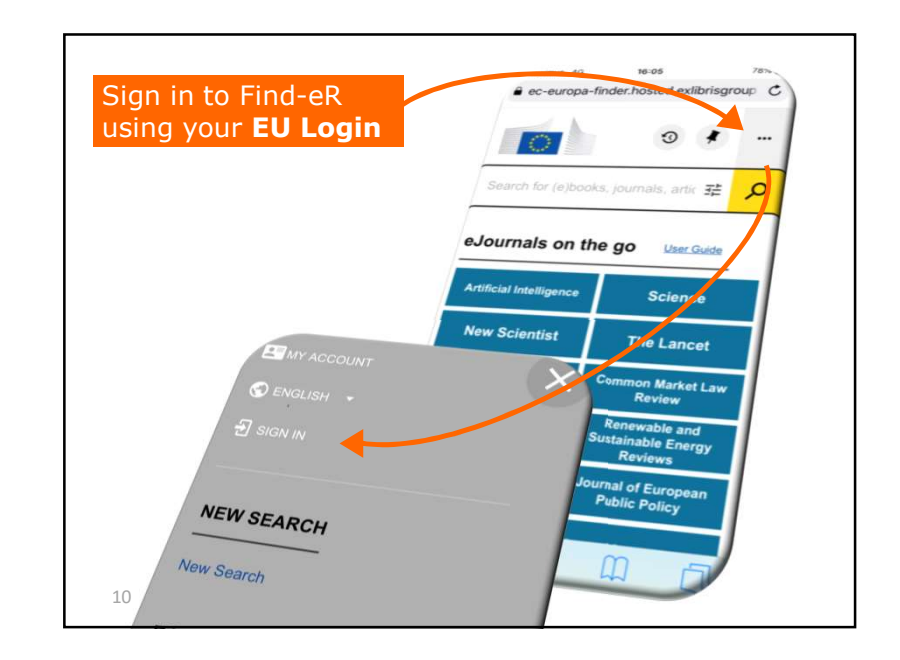

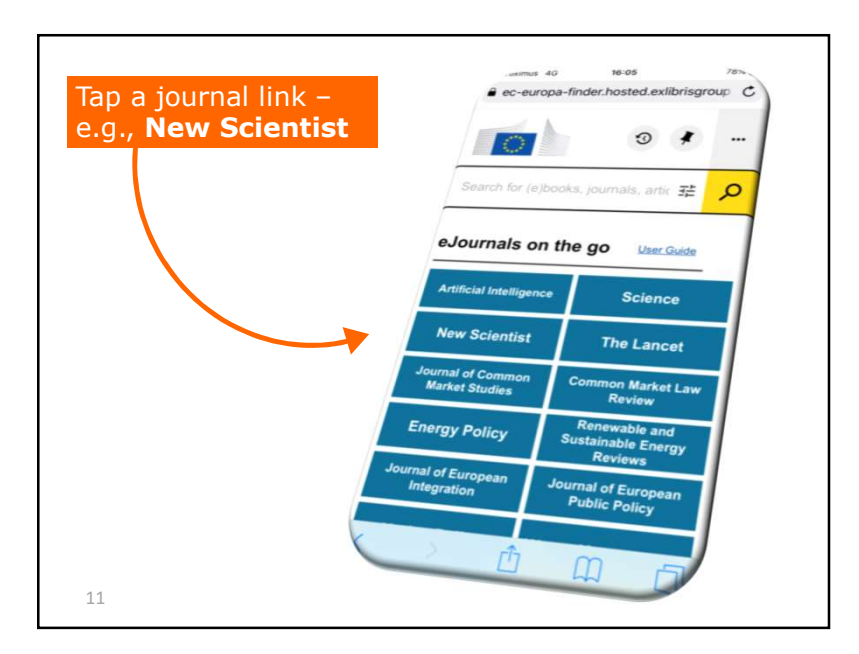

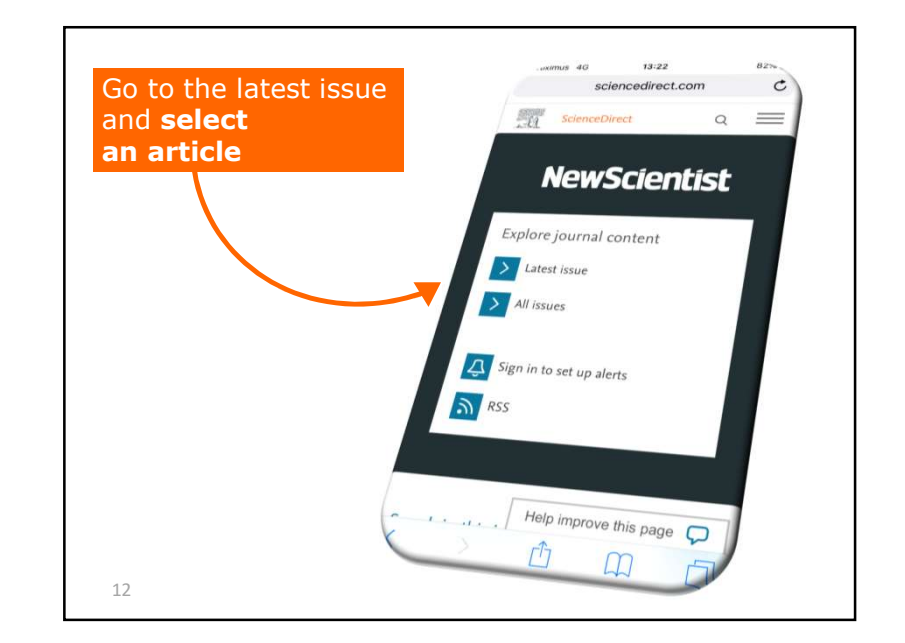

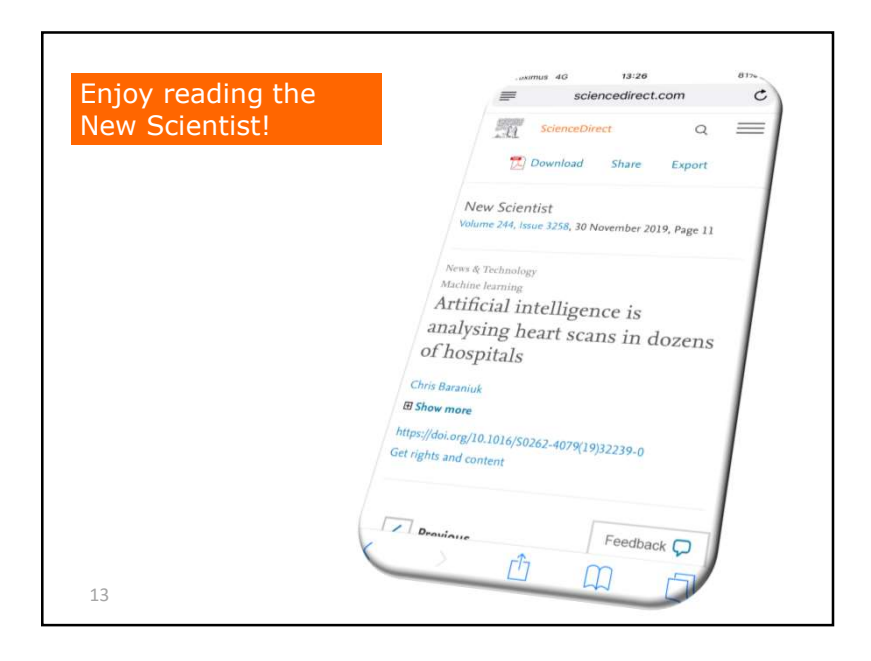

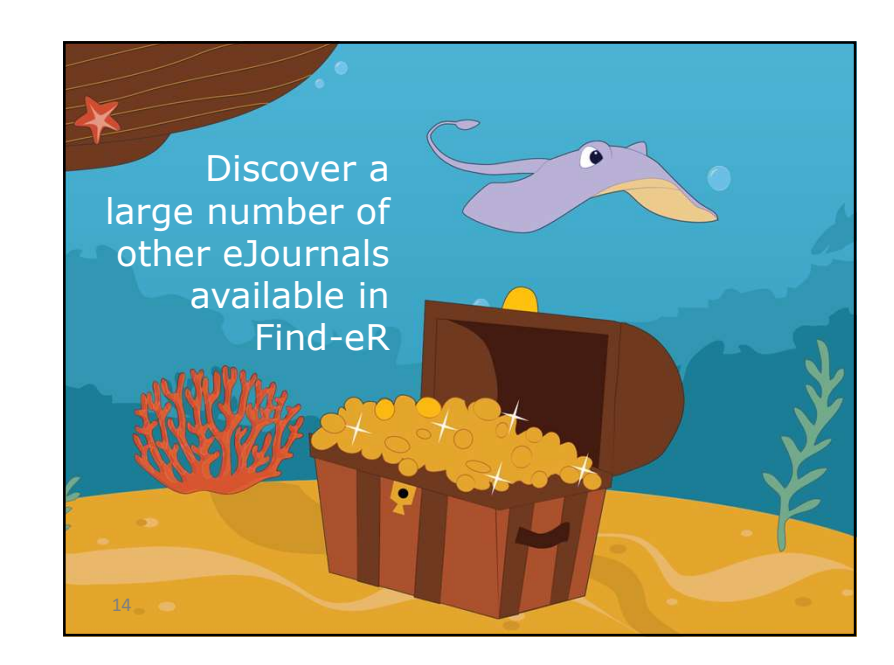

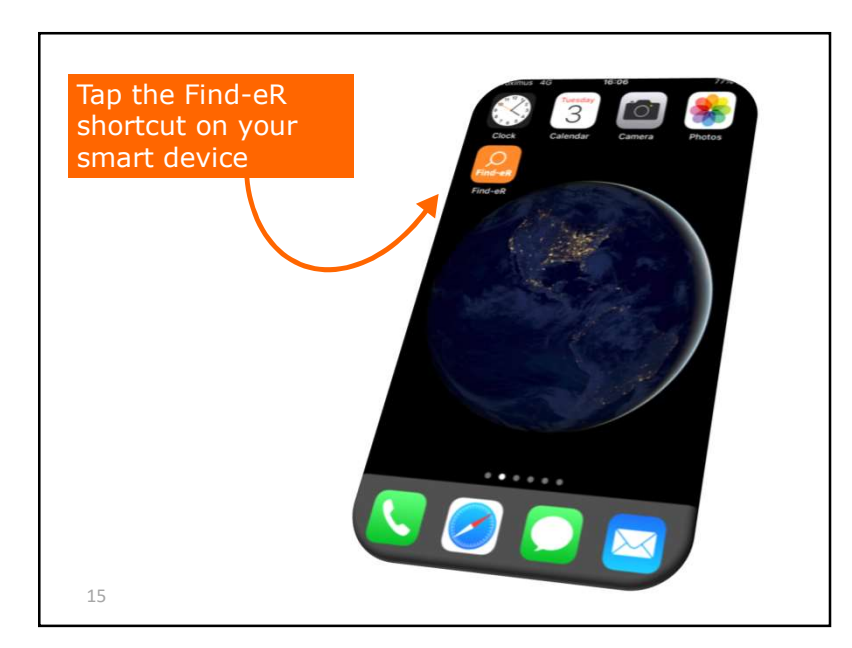

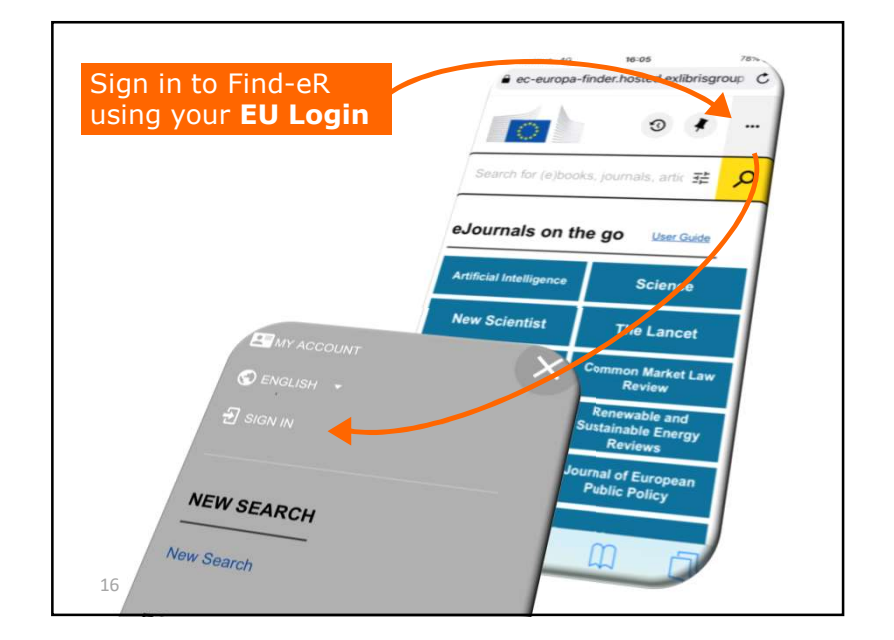

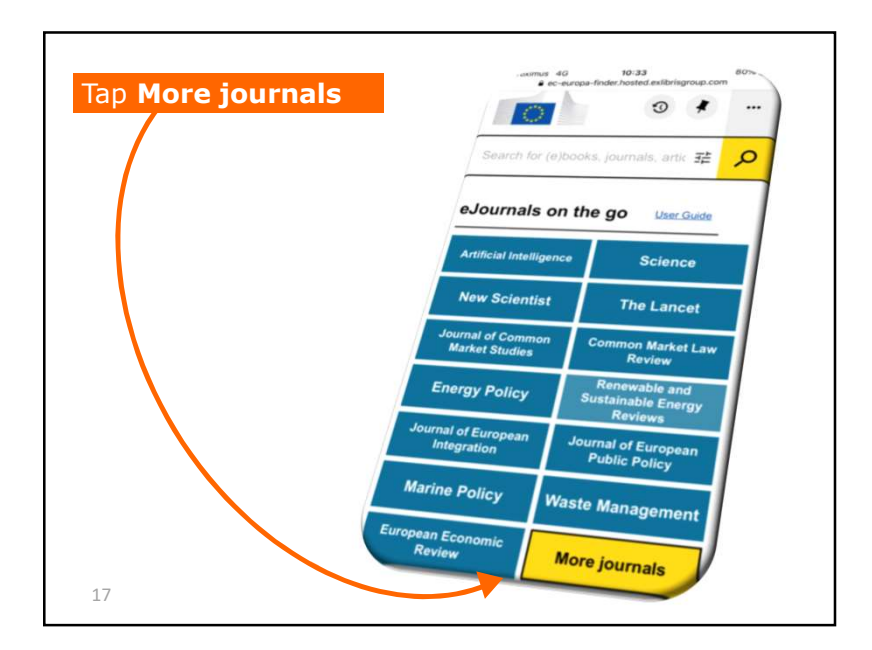

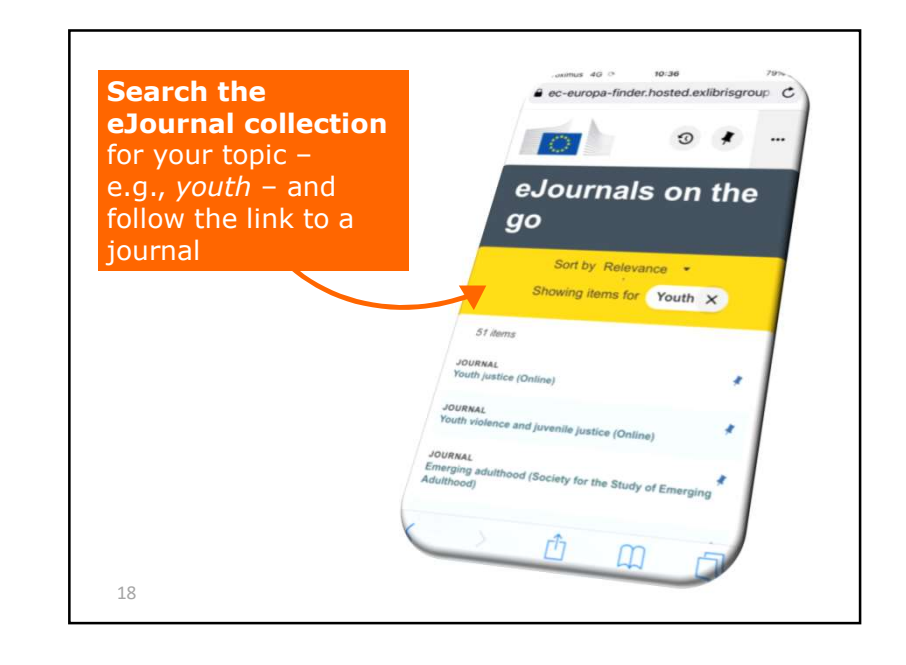

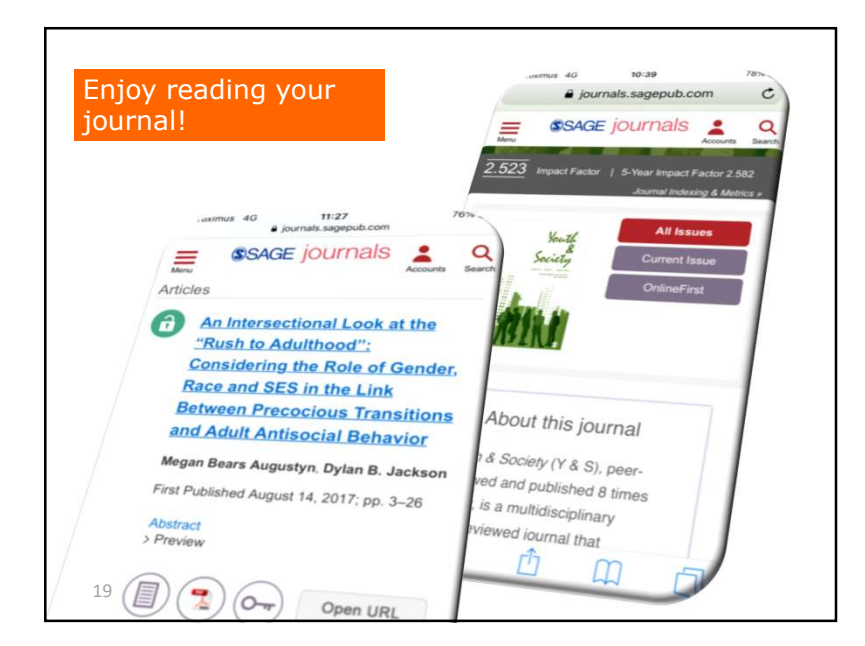

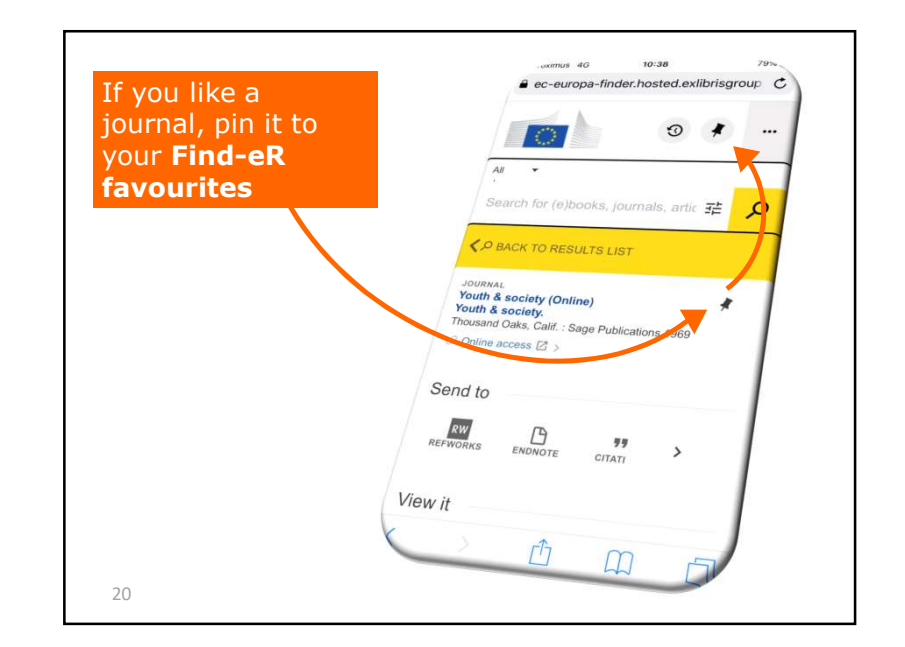

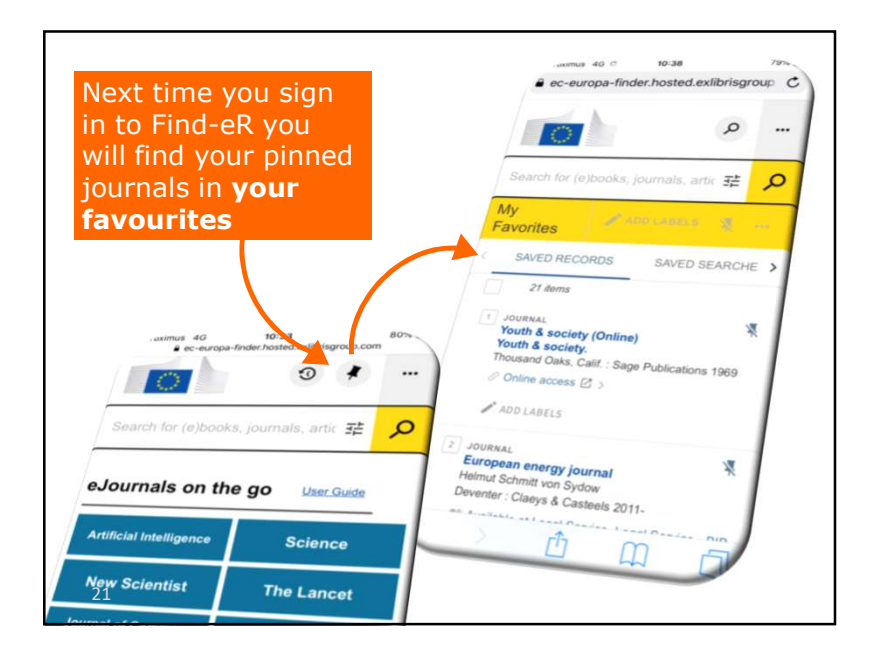

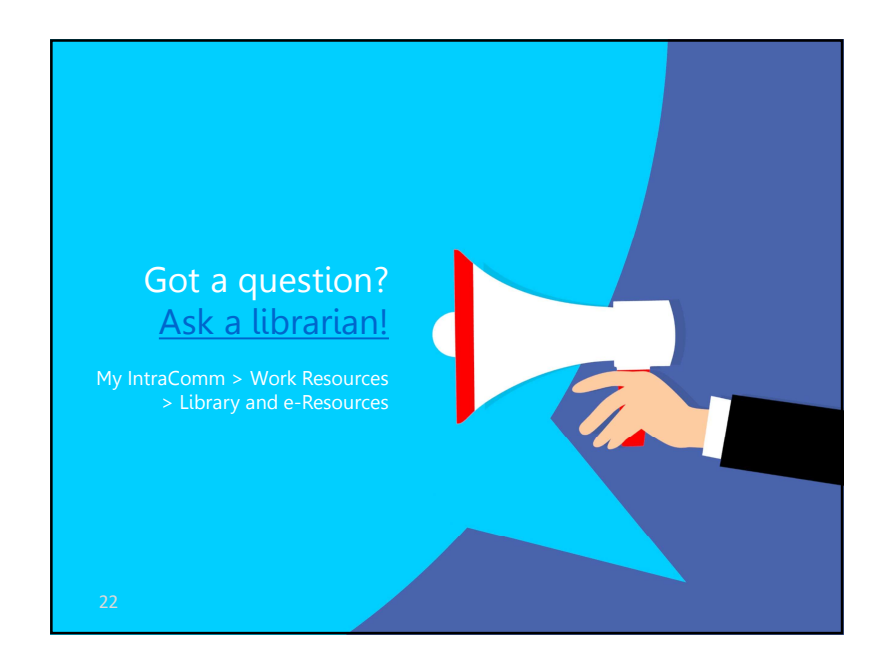